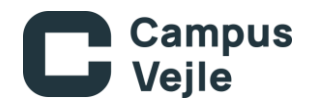

## Aflevering af opgaver i Ludus

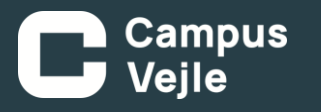

## Kom frem til Ludus

Der er mange måder at komme frem til Ludus, herunder:

Dette link: <u>LUDUS</u> Gennem Moodle eller IT hjemmesiden i toppen.

MOODLE Hjem Selvbetjening IT-Service TeamViewer Biblioteket Print Ordbogen Ludus

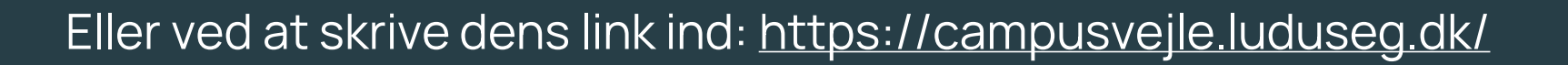

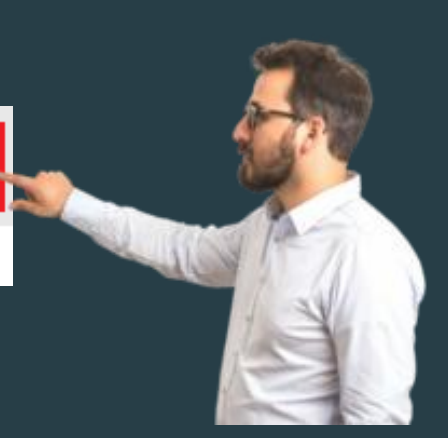

## Grampus Vejle Log ind og find frem

Når man skal logge på <u>skal</u> man trykke på "ADLogin", ellers kommer man ikke ind.

| Campus Vejle     |                    | UNI•Login | ADLogin | Login: OK                 |
|------------------|--------------------|-----------|---------|---------------------------|
|                  |                    |           |         |                           |
| < 11-03-2025 👼 ラ | Dagens meddelelser |           |         | < 11-03-2025 <u>5</u> 🎫 > |
|                  |                    |           |         |                           |

Herefter kan man trykke "Lektier" oppe i toppen, og derefter Afleveringsplan.

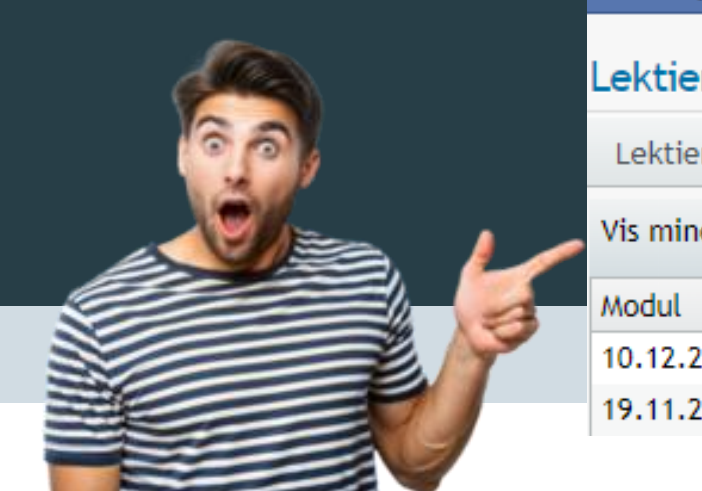

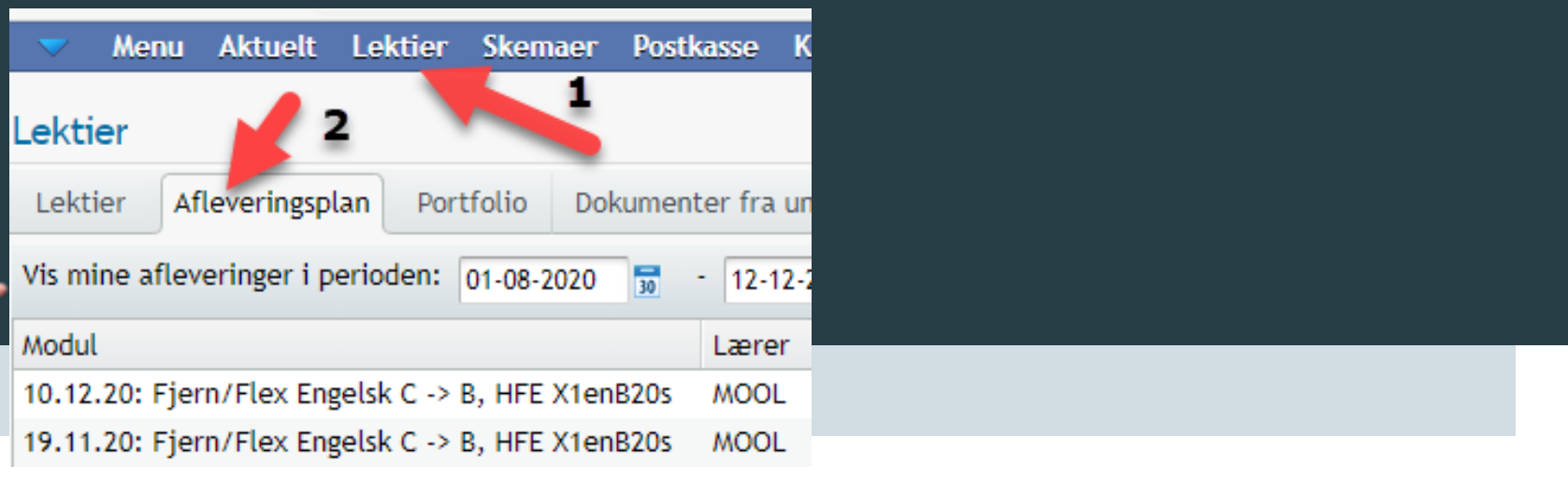

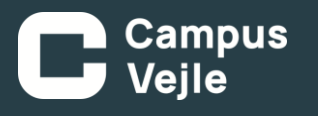

## Hvordan man aflevere

Her kan de være relevant at kikke på Afleveringsperioden så den står korrekt.

Herefter skal man trykke på det grønne kryds som er markeret her til højre - >

Derefter trykker man "Upload nyt dokument" og så "Gem og luk"

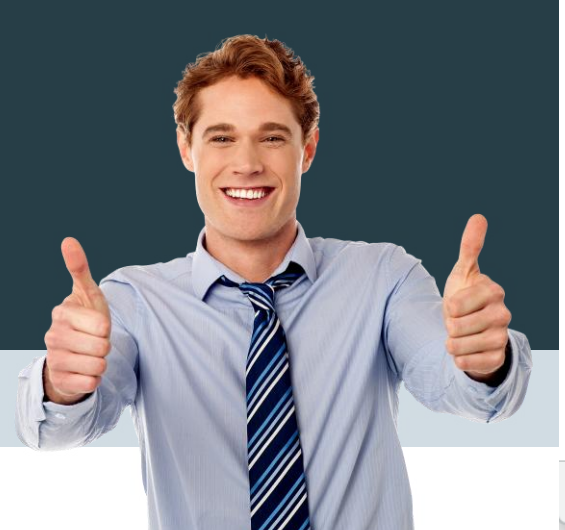

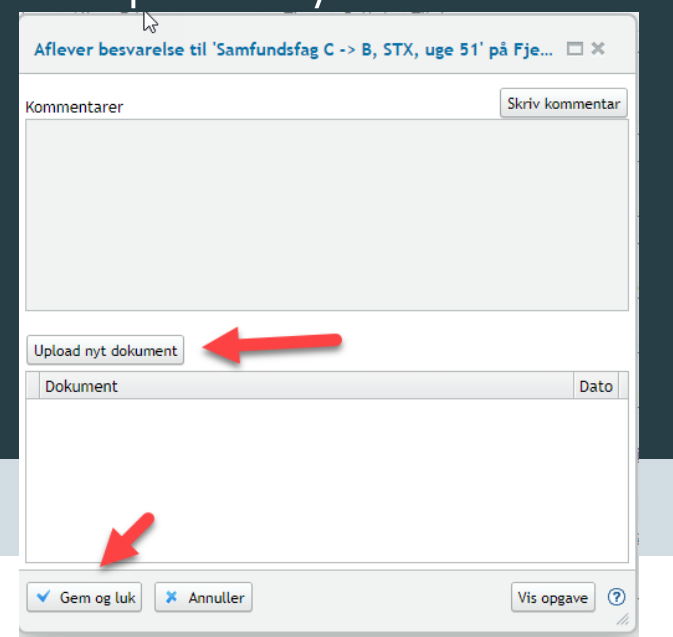

| -      | Menu      | Aktuelt     | Lektier      | Skemaer     | Postkasse    | Konference     | r Kursis | it * | Kursist | Kalender    | Stamkor |
|--------|-----------|-------------|--------------|-------------|--------------|----------------|----------|------|---------|-------------|---------|
| Lekti  | er        |             |              |             |              |                |          |      | C       | ampus       | Vejle   |
| Lekt   | ier Af    | leveringsp  | lan Port     | tfolio Dol  | kumenter fra | a undervisning |          |      |         |             |         |
| Vis mi | ine aflev | eringer i p | erioden:     | 01-08-2020  | 30 - 12-     | 12-2020 📆      | C        |      |         |             |         |
| Modul  | l         |             |              |             | Lære         | er             | Status   | Afl. | Frist   |             | Time    |
| 10.12  | .20: Fjer | n/Flex Eng  | gelsk C -> I | B, HFE X1en | B20s MOO     | L              | X        | 4    | 10.12   | .2020 22:00 | 5,00    |
| 19.11  | .20: Fjer | n/Flex Eng  | gelsk C -> I | B, HFE X1en | B20s MOO     | L              | X        | +    | 19.11   | .2020 22:00 | 5,00    |